Чтобы самостоятельно оплатить коммунальные услуги через ЕРИП, Вам необходимо быть клиентом какоголибо банка Беларуси, иметь банковскую карту и выход в Интернет.

## Совершить оплату можно в инфокиоске, интернет-банкинге или мобильном-банкинге.

Для первой оплаты ЖКУ желательно иметь под рукой **извещение**. На нем указаны необходимые реквизиты: лицевой счет плательщика, организация, начисляющая плату, сумма (в разных городах Беларуси и у разных адресатов платежей эти квитанции могут отличаться

| Пла                                          | Плательщик<br>Адрес помещения                                                  |                        |                                                                                                    | Организация, начисляющая плату за ЖК услуги: Филиал QR-      |                                                 |                                             |                                  |                                    |                         |
|----------------------------------------------|--------------------------------------------------------------------------------|------------------------|----------------------------------------------------------------------------------------------------|--------------------------------------------------------------|-------------------------------------------------|---------------------------------------------|----------------------------------|------------------------------------|-------------------------|
| Адр                                          |                                                                                |                        |                                                                                                    | тно-справоч                                                  | ibin itentr i. winn                             | CRAD*                                       |                                  |                                    | Childr                  |
| Лиц                                          | евой счет :                                                                    | от 07.09.2023 15:09:21 | УНП бенефиц<br>Организация,<br>ОАО «НКФС<br>Счет: BY44SS<br>Банк: ОАО «І                                         | циара:<br>перечисляю<br>Э «ЕРИП»<br>SIS38190000<br>НКФО «ЕРІ | щая плату Испо<br>000120000000<br>ИП» УНП: 8070 | олнителям ЖК у<br>БИК банк<br>0 <b>0268</b> | услуг:<br>a: SSISBY25            |                                    |                         |
| N₂<br>n/n                                    | Перечень услуг                                                                 | -                      | Единица<br>измерения<br>услуги                                                                                   | Объем<br>(кол-во)                                            | Тариф<br>(рублей)                               | Начислено<br>(рублей)                       | Сумма соц.<br>льготы<br>(рублей) | Сумма пере-<br>расчета<br>(рублей) | Итого сумма<br>(рублей) |
| Осно                                         | вные жилищно-коммунальные услуги (                                             | го субсидируся ы       | м тарифам):                                                                                                    |                                                              |                                                 |                                             |                                  |                                    |                         |
| 1                                            | Техническое обслуживание                                                       |                        | KB. M                                                                                                    | 59.3                                                         | 0.1565                                          | 9.28                                        | 0.00                             | 0.00                               | 9.28                    |
| 2                                            | Капитальный ремонт                                                             |                        | KB, M                                                                                                    | 59.3                                                         | 0.2138                                          | 12.68                                       | 0.00                             | 0.00                               | 12.68                   |
| 3                                            | Горячее водоснабжение (подогрев воды                                           | )<br>(Ie               | Гкал                                                                                                    | 0.2874                                                       | 24.7187                                         | 7.10                                        | 0.00                             | 0.00                               | 7,10                    |
| 4                                            | Холодное водоснабжение                                                         |                        | куб. м                                                                                                    | 9                                                            | 1.3542                                          | 12.19                                       | 0.00                             | 0.00                               | 12.1                    |
| 5                                            | Водоотведение (канализация)                                                    | A CONTRACTOR           | куб. м                                                                                                    | 9                                                            | 1.1312                                          | 10.18                                       | 0.00                             | 0.00                               | 10.1                    |
| 6                                            | Техническое обслуживание лифта                                                 |                        | KB. M                                                                                                    | 59.3                                                         | 0.0699                                          | 4.15                                        | 0.00                             | 0.00                               | 4.1                     |
| 7                                            | Обращение с твердыми коммунальным                                              | и отходами             | куб. м                                                                                                    | 0.1567                                                       | 11.6022                                         | 1.82                                        | 0.00                             | 0.00                               | 1.8                     |
| 8                                            | Санитарное содержание вспомогательн<br>(возмещаемые расходы)                   | ных помещений          | KB. M                                                                                                    | 59.3                                                         | 0.0501                                          | 2.97                                        | 0.00                             | 0.00                               | 2.9                     |
| Ито                                          | го за основные жилищно-коммунальные                                            | услуги                 |                                                                                                    |                                                              |                                                 | 60.37                                       | 0.00                             | 0.00                               | 60.3                    |
| Возм                                         | ещаемые расходы:                                                               |                        |                                                                                                    |                                                              |                                                 |                                             |                                  |                                    |                         |
| 1                                            | Электроэнергия на освещение вспом. по<br>работу оборудования, за исключением и | омещений и<br>лифтов   | KB. M                                                                                                    | 59.3                                                         | 0.0094                                          | 0.56                                        | 0.00                             | 0.00                               | 0.5                     |
| 2                                            | Электроэнергия на работу лифтов                                                |                        | чел.                                                                                                    | 1                                                            | 0.9400                                          | 0.94                                        | 0.00                             | 0.00                               | 0.9                     |
| Ито                                          | о за возмещаемые расходы                                                       |                        | ter de la construcción de la construcción de la construcción de la construcción de la construcción de la constru |                                                              |                                                 | 1.50                                        | 0.00                             | 0.00                               | 1.5                     |
| Плата<br>совме                               | за услугу по управлению общим имуще<br>стного домовладения                     | еством                 | КВ. М                                                                                                    | 59.3                                                         | 0.0285                                          | 1.69                                        | 0.00                             | 0.00                               | 1.6                     |
| Bcer                                         | о начислено                                                                    |                        |                                                                                                    |                                                              |                                                 | 63.56                                       | 0.00                             | 0.00                               | 63.                     |
| Тел.:                                        | специалисты по ком.расчетам:                                                   | Итого начисле          | но                                                                                                    |                                                              |                                                 |                                             |                                  |                                    | 63.                     |
|                                              |                                                                                | Переходящий            | остаток (задол                                                                                                   | лженность;                                                   | средства, зачис                                 | ленные в счет                               | будущих плате                    | ежей)                              | 0.0                     |
|                                              |                                                                                | Пеня на 31.08          | 8.2023                                                                                                    |                                                              |                                                 |                                             |                                  |                                    | 0.                      |
| аспортисты<br>Безналичная ж<br>Земельный на: |                                                                                |                        | а жилищная субсидия                                                                                              |                                                              |                                                 |                                             |                                  |                                    | 0.                      |
|                                              |                                                                                |                        | лог                                                                                                    |                                                              |                                                 |                                             |                                  | - Standard                         | 0.                      |
|                                              |                                                                                | дение собаками         |                                                                                                    |                                                              |                                                 |                                             | 0.                               |                                    |                         |
| Арендная плата за земельный участок          |                                                                                |                        |                                                                                                    |                                                              |                                                 | 0                                           |                                  |                                    |                         |
|                                              |                                                                                |                        |                                                                                                    | Contraction of the second                                    |                                                 |                                             |                                  | - A                                |                         |

Покажем процесс оплаты на примере одного из интернет-банкингов. На разных устройствах и у разных банков, процесс будет выглядеть схожим образом, а путь по дереву ЕРИП полностью одинаков.

Войдите в свой интернет-банкинг. На главной странице нажмите «Платежи» => «Новые платежи»:

| ۵       | Главная                 |   | Рабочий стол и     |  |  |  |  |  |
|---------|-------------------------|---|--------------------|--|--|--|--|--|
|         | Мои продукты 🗸          |   |                    |  |  |  |  |  |
| ~       | Заявки на продукты      | ~ |                    |  |  |  |  |  |
| C       | Платежи                 | ^ |                    |  |  |  |  |  |
|         | Мои платежи             |   |                    |  |  |  |  |  |
| (       | Новые платежи           |   |                    |  |  |  |  |  |
|         | Произвольные            |   |                    |  |  |  |  |  |
|         | Автооплата              |   |                    |  |  |  |  |  |
|         | Погашение кредитов      |   |                    |  |  |  |  |  |
| Ţ.      | Переводы                | ~ | мои продукты       |  |  |  |  |  |
|         | Чеки                    |   |                    |  |  |  |  |  |
| đ       | Финансовый календарь    |   |                    |  |  |  |  |  |
| инф     | ОРМАЦИЯ                 |   | ПОПУЛЯРНЫЕ ПЛАТЕЖИ |  |  |  |  |  |
| Ŕ       | Специальные предложения |   |                    |  |  |  |  |  |
| P       | Электронные документы   |   |                    |  |  |  |  |  |
| Ś       | Курсы валют             |   |                    |  |  |  |  |  |
| $\odot$ | Банкоматы и отделения   |   |                    |  |  |  |  |  |

## «Система "Расчет" (ЕРИП)»

|          | Главная                 |   | Платежи                                 |               |
|----------|-------------------------|---|-----------------------------------------|---------------|
| <u> </u> | Мои продукты            | ~ |                                         |               |
| ~        | Заявки на продукты      | ~ | Введите название платежа или код услуги |               |
| ß        | Платежи                 | ^ |                                         |               |
|          | Мои платежи             |   |                                         |               |
|          | Новые платежи           |   | Все платежи                             |               |
|          | Произвольные            |   | Система "Расчёт" (ЕРИП)                 | <b>C</b> cooo |
|          | Автооплата              |   | C 0A0                                   | С Товары      |
|          | Погашение кредитов      |   |                                         |               |
| Ţ.       | Переводы                | ~ |                                         |               |
|          | Чеки                    |   |                                         |               |
| Ġ        | Финансовый календарь    |   |                                         |               |
| ИНФ      | ОРМАЦИЯ                 |   |                                         |               |
| Ŕ        | Специальные предложения | я |                                         |               |
| P        | Электронные документы   |   |                                         |               |
| 6        | Курсы валют             |   |                                         |               |
| 0        | Банкоматы и отделения   |   |                                         |               |

## «Коммунальные платежи»:

| Платежи                                       |                           |                                   |
|-----------------------------------------------|---------------------------|-----------------------------------|
| Введите название платежа или код услуги       |                           |                                   |
| Все платежи >                                 |                           |                                   |
| Система "Расчёт" (ЕРИП)                       |                           |                                   |
| Сервис Е-РОЗ                                  | Интернет-магазины/сервисы | Недвижимость                      |
| Ввто-мото покупка, обслуживание               | 🗅 Информационные услуги   | Образование и развитие            |
| Административные процедуры, госпошлина, сборы | 🗂 ИТ услуги               | Обустройство дома, бытовые услуги |
| Банковские, финансовые услуги                 | Коммунальные платежи      | Сми                               |
| Билеты, лотереи                               | С мвд                     | Соцобслуживание, здравоохранение  |
| Благотворительность, общественные объединения | Мобильная связь           | Стоянки, гаражи, парковки         |
| Интернет, телевидение, телефония              | 🗀 Налоги                  | Суды, юстиция, юридические услуги |
|                                               |                           |                                   |

Внутри этого каталога нужно выбрать необходимую услугу, которую Вы собираетесь оплачивать. Если нужно оплатить жилищно-коммунальные услуги за пользование жилым помещением, входите в **«Жилищно-коммунальные услуги**»:

| Платежи                                                      |                                    |                                |
|--------------------------------------------------------------|------------------------------------|--------------------------------|
| Введите название платежа или код услуги                      |                                    |                                |
| Все платежи > Система "Расчёт" (ЕРИП) > Коммунальные платежи |                                    |                                |
| Водоснабжение                                                | Сомофоны, Видеонаблюдение          | Общежития, ведомственное жилье |
| Вывоз мусора                                                 | 🗅 Жилищно-коммунальные услуги      | Садоводческие товарищества     |
| Газоснабжение                                                | Кооперативы жилищные, строительные | Товарищества собственников     |
|                                                              |                                    |                                |

Выберите свой **регион**: города-областные центры или населенный пункт в области (в нашем примере – г. Минск):

| Ведите название платежа или код услуги  Все платежи > Система "Расчёт" (ЕРИП) > Коммунальные платежи >  Жилищно-коммунальные услуги  Брет  Брет  Гродно  Брестская обл.  Гродно  Минская обл.  Минская обл.  Могилееская обл.                                     | Платежи                                 |                              |                 |                  |
|----------------------------------------------------------------------------------------------------|-----------------------------------------|------------------------------|-----------------|------------------|
| Все платежи > Система "Расчёт" (ЕРИП) > Коммунальные платежи ><br>Жилищно-коммунальные услуги<br>Брест Гродно Брестская обл. Гродневская обл.<br>Витебска<br>Гомель Могилев Гомельская обл. Монисевская обл.                                                      | Введите название платежа или код услуги |                              |                 | Поиск            |
| Жилищно-коммунальные услуги         Гродно         Брестская обл.         Гродненская обл.           Витебск         Витебская обл.         Витебская обл.         Минская обл.           Гомель         Могилев         Гомельская обл.         Могилевская обл. | Все платежи > Система "Расчёт" (EPI     | ИП) > Коммунальные платежи > |                 |                  |
| Брест       Гродно       Брестская обл.       Гродненская обл.         Витебск       Минск       Витебская обл.       Минская обл.         Гомель       Могилевская обл.       Могилевская обл.       Могилевская обл.                                            | Жилищно-коммунальные у                  | услуги                       |                 |                  |
| Витебска       Минска       Витебская обл.       Минская обл.         Гомель       Гомельская обл.       Могилевская обл.       Могилевская обл.                                                                                                    | Брест                                   | Гродно                       | Брестская обл.  | Гродненская обл. |
| Гомель         Могилевская обл.         Могилевская обл.                                                                                                    | Витебск                                 | Минск                        | Витебская обл.  | Минская обл.     |
|                                                                                                    | Гомель                                  | Могилев                      | Гомельская обл. | Могилевская обл. |
|                                                                                                    |                                         |                              |                 |                  |
|                                                                                                    |                                         |                              |                 |                  |
|                                                                                                    |                                         |                              |                 |                  |
|                                                                                                    |                                         |                              |                 |                  |
|                                                                                                    |                                         |                              |                 |                  |
|                                                                                                    |                                         |                              |                 |                  |
|                                                                                                    |                                         |                              |                 |                  |
|                                                                                                    |                                         |                              |                 |                  |

Внутри могут быть разные адресаты платежа. При необходимости сверьтесь с платежным документом (извещением и квитанцией). В любом из вариантов для любой из коммунальных услуг путь ЕРИП приведёт к странице, где нужно ввести **лицевой счет**. На самом распространенном в Беларуси извещении об оплате за ЖКУ, начисляющая организация и лицевой счет указаны в левой верхней части документа (см. первую картинку). Введите цифры счёта и нажмите «Далее»:

| Введите название платежа или код услуги                                                                | Поиск | VISA |       |
|----------------------------------------------------------------------------------------------------|-------|------|-------|
| Зсе платежи   >   Система "Расчёт" (ЕРИП)   >   Коммунальные платежи   >   Жилищно-коммунальные услуги |       |      |       |
| Коммун. платежи АИС Расчет-ЖКУ                                                                         |       |      |       |
| Зведите номер лицевого счета, указанный в квитанции                                                    |       |      |       |
| Лицевой счет* 12345678                                                                                 |       |      |       |
|                                                                                                    |       |      | 0     |
|                                                                                                    |       |      | Далее |
|                                                                                                    |       |      |       |
|                                                                                                    |       |      |       |
|                                                                                                    |       |      |       |
|                                                                                                    |       |      |       |

Если следующий шаг требует ввода показания счетчиков, сделайте это. Нажмите «Далее»:

## Коммунальные платежи

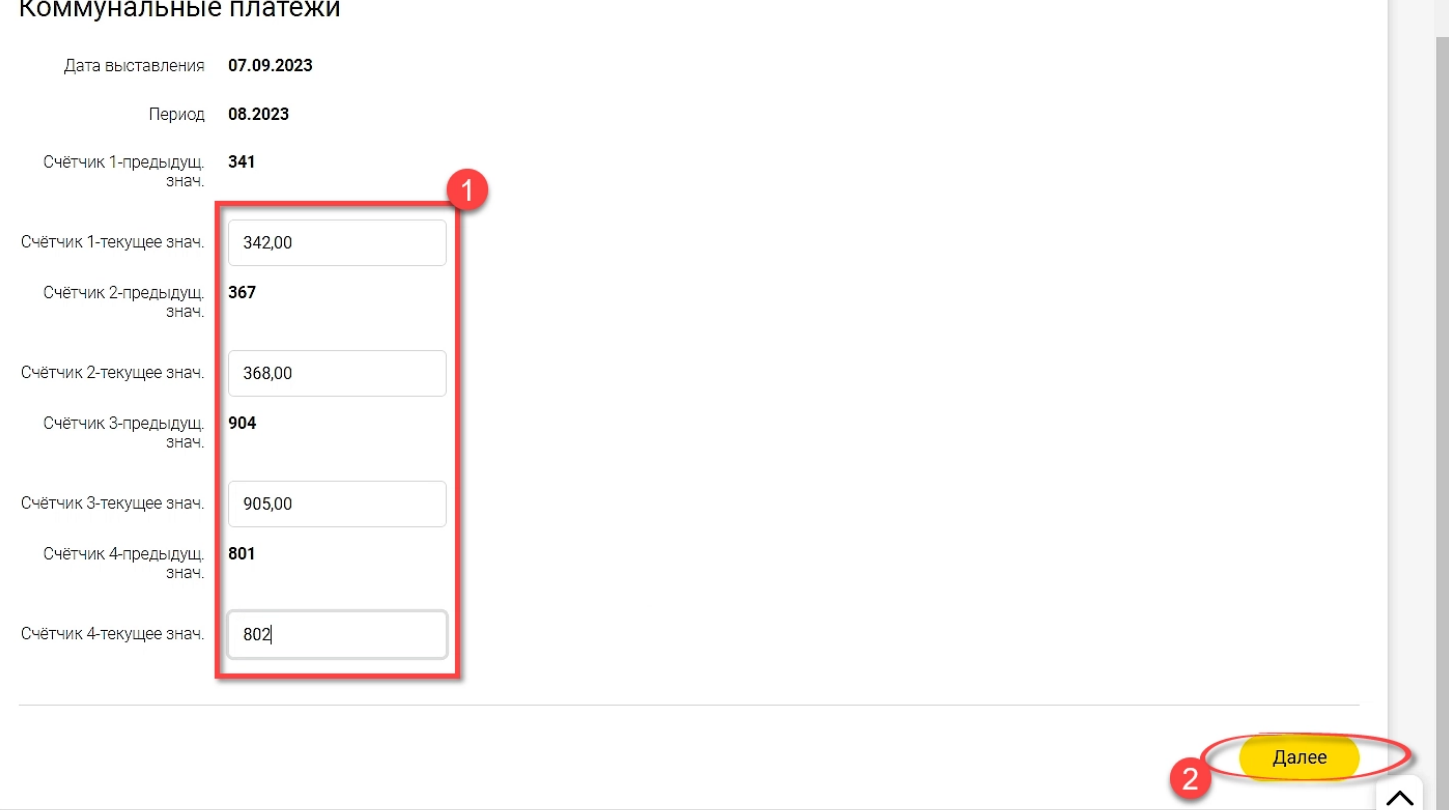

Проверьте сумму. Если нужно, измените её. Нажмите «Далее»:

| [                     |                          |       |
|-----------------------|--------------------------|-------|
| Введите название плат | ежа или код услуги       | Поиск |
|                       |                          |       |
| Коммунальные          | е платежи                |       |
| Сч-к                  |                          |       |
| Сч-к                  |                          |       |
| Сч-к                  |                          |       |
| Сч-к                  |                          |       |
| Универсальный         | по счётчикам: 1, 2, 3, 4 |       |
| - проживающих (чел.)  | 2                        |       |
| по показаниям (всего) | 0 BYN                    |       |
| Начислено             | 0 BYN                    |       |
| Сумма                 | 1 BYN                    |       |
|                       |                          |       |
|                       |                          |       |
|                       |                          | Дал   |
|                       |                          |       |

Ещё раз проверьте все данные. В нашем примере, на этом шаге можно **сохранить данный платеж** для последующего быстрого доступа в банкинге (добавить в «Собственные платежи»). У разных банков эта настройка может называться по-разному («Сохраненные платежи», «Избранные», «Шаблоны»). В дальнейшем не нужно будет совершать всех вышеописанных действий, в том числе указывать лицевой счет. Нужно будет только ввести показания приборов, проверить сумму и нажать кнопку **«Оплатить»**. Нажмите её:

| Коммунальные                 | а платежи                        |
|------------------------------|----------------------------------|
| Дата выставления             | 07.09.2023                       |
| Период                       | 08.2023                          |
| Счётчик 1-предыдущ.<br>знач. | 341                              |
| Счётчик 1-текущее<br>знач.   | 342                              |
| Счётчик 2-предыдущ.<br>знач. | 367                              |
| Счётчик 2-текущее<br>знач.   | 368                              |
| Счётчик 3-предыдущ.<br>знач. | 904                              |
| Счётчик 3-текущее<br>знач.   | 905                              |
| – по показаниям<br>(всего)   | 0 BYN                            |
| Начислено                    | 0 BYN                            |
| Сумма:                       | 1.00 BYN                         |
| (                            | Добавить в "Собственные платежи" |
| Название платежа             | Коммунальные платежи             |
|                              |                                  |
|                              | Отмена Оплатить                  |
|                              |                                  |

В некоторых банках далее необходимо ввести проверочный код безопасности (дополнительный пароль или код из SMS).

В финале появиться сообщение об **успешной оплате**. И чек операции в разных форматах. Его можно скачать и поделиться. Он также будет хранится в вашем кабинете:

|                | оплачено 1 из 1 на сумму<br><b>1.00 ВҮN</b> |          | Скачать все карт-чеки:       |
|----------------|---------------------------------------------|----------|------------------------------|
|                | Результат операции Карт-чек оплаты          |          |                              |
|                | Платеж совершен успешно<br>1.00 BYN         |          |                              |
| Фамилия<br>Имя |                                             |          |                              |
| Отчество       |                                             |          |                              |
| Плательщик     |                                             |          |                              |
| Услуга         |                                             |          |                              |
| Сумма к оплате |                                             | 1.00 BYN |                              |
|                |                                             | (        | Создать автооплату Завершить |

Оплата коммунальных услуг в мобильном банкинге выполняется схожим образом.

В мобильном приложении банка оплатить коммунальные услуги можно еще быстрее с помощью **QR-кода**. (Например, на извещении об оплате за ЖКУ QR-код размещен в правом верхнем углу):

|                                     | о размере платы за я                                                                              | И<br>килищно-ком       | ЗВЕЩЕНИ<br>мунальные                                                     | Е за авгус<br>услуги и                                       | ст 2023 года<br>платы за п                       | ользование                         | жилым пом                        | ещением                            |                         |  |
|-------------------------------------|---------------------------------------------------------------------------------------------------|------------------------|--------------------------------------------------------------------------|--------------------------------------------------------------|--------------------------------------------------|------------------------------------|----------------------------------|------------------------------------|-------------------------|--|
| Пла                                 | Плательщик                                                                                        |                        | Организация, начисляющая плату за ЖК услуги: Филиал QR-                  |                                                              |                                                  |                                    |                                  |                                    | R-код для<br>оплат      |  |
| Адр                                 | ес помещения                                                                                      |                        |                                                                          |                                                              |                                                  |                                    |                                  |                                    | and the second second   |  |
| Лиц                                 | евой счет :                                                                                       | ст 07.09.2023 15:09:21 | УНП бенефиц<br>Организация,<br>ОАО «НКФО<br>Счет: ВУ44SS<br>Банк: ОАО «І | циара:<br>перечисляю<br>Э «ЕРИП»<br>SIS38190000<br>НКФО «ЕРИ | щая плату Испо<br>000120000000<br>111» УНП: 8070 | олнителям ЖК<br>БИК банк<br>100268 | услуг:<br>:a: <b>SSISBY25</b>    | L                                  |                         |  |
| №<br>п/п                            | Перечень услуг                                                                                    |                        | Единица<br>измерения<br>услуги                                           | Объем<br>(кол-во)                                            | Тариф<br>(рублей)                                | Начислено<br>(рублей)              | Сумма соц.<br>льготы<br>(рублей) | Сумма пере-<br>расчета<br>(рублей) | Итого сумма<br>(рублей) |  |
| Осно                                | вные жилищно-коммунальные услуги (                                                                | по субсидируся ы       | м тарифам):                                                              |                                                              |                                                  |                                    |                                  | 1                                  |                         |  |
| 1                                   | Техническое оослуживание                                                                          |                        | КВ. М                                                                    | 59.3                                                         | 0.1565                                           | 9.28                               | 0.00                             | 0.00                               | 9.28                    |  |
| 2                                   | Капитальный ремонт                                                                                |                        | KB, M                                                                    | 59.3                                                         | 0.2138                                           | 12.68                              | 0,00                             | 0.00                               | 12.68                   |  |
| 3                                   | Горячее водоснабжение (подогрев води                                                              | 5I)                    | 1 кал                                                                    | 0.2874                                                       | 24.7187                                          | 7.10                               | 0.00                             | 0.00                               | 7.10                    |  |
| 4                                   | Холодное водоснабжение                                                                            |                        | куо. м                                                                   | 9                                                            | 1.3542                                           | 12.19                              | 0.00                             | 0.00                               | 10.19                   |  |
| 5                                   | Водоотведение (канализация)                                                                       |                        | KYO. M                                                                   | 50.2                                                         | 1.1312                                           | 10.18                              | 0.00                             | 0.00                               | 10.10                   |  |
| 0                                   | Техническое обслуживание лифта                                                                    |                        | KB. M                                                                    | 0 1567                                                       | 11 6022                                          | 4,15                               | 0.00                             | 0.00                               | 4.1.                    |  |
| 8                                   | Соращение с твердыми коммунальным<br>Санитарное содержание вспомогательн<br>(возмещаемые расхолы) | ых помещений           | КУО. М                                                                   | 59.3                                                         | 0.0501                                           | 2.97                               | 0.00                             | 0.00                               | 2.9                     |  |
| Ито                                 | о за основные жилищно-коммунальные                                                                | е услуги               |                                                                          |                                                              |                                                  | 60.37                              | 0.00                             | 0.00                               | 60.3                    |  |
| Итог                                | O 38 BOSMEIUSEMELE DACYOTEL                                                                       |                        |                                                                          |                                                              | tint Y                                           | 1 50                               | 1 0.00                           | 0.00                               | 1 15                    |  |
| Ілата<br>овме                       | за услугу по управлению общим имущ<br>стного домовладения                                         | еством                 | КВ. М                                                                    | 59.3                                                         | 0.0285                                           | 1.69                               | 0.00                             | 0.00                               | 1.6                     |  |
| Всег                                | о начислено                                                                                       |                        |                                                                          |                                                              |                                                  | 63.56                              | 0.00                             | 0.00                               | 63.5                    |  |
| Гел.:                               | ел.: специалисты по ком расчетам: Итого начисло                                                   |                        | тено                                                                     |                                                              |                                                  |                                    |                                  |                                    | 63.5                    |  |
|                                     |                                                                                                   | Переходящий            | остаток (задол                                                           | женность; с                                                  | редства, зачис                                   | ленные в счет                      | будущих плате                    | ежей)                              | 0.0                     |  |
|                                     |                                                                                                   | 8.2023                 |                                                                          |                                                              |                                                  |                                    |                                  | 0.0                                |                         |  |
| аспо                                | отисты                                                                                            | жилишная субсидия      |                                                                          |                                                              |                                                  |                                    |                                  | 0.0                                |                         |  |
| лужб                                | ихжба субсилирования<br>Земельный на                                                              |                        |                                                                          | Ianor                                                        |                                                  |                                    |                                  |                                    |                         |  |
| Juic                                |                                                                                                   | ление собаками         |                                                                          |                                                              |                                                  |                                    |                                  | 0.                                 |                         |  |
| Аренлная плата за земельный участок |                                                                                                   |                        |                                                                          |                                                              |                                                  | and the second second              | 0.                               |                                    |                         |  |

Сканируйте QR-код приложением банка. Как правило, сканер в мобильном банкинге находится в разделе меню **«Платежи»**:

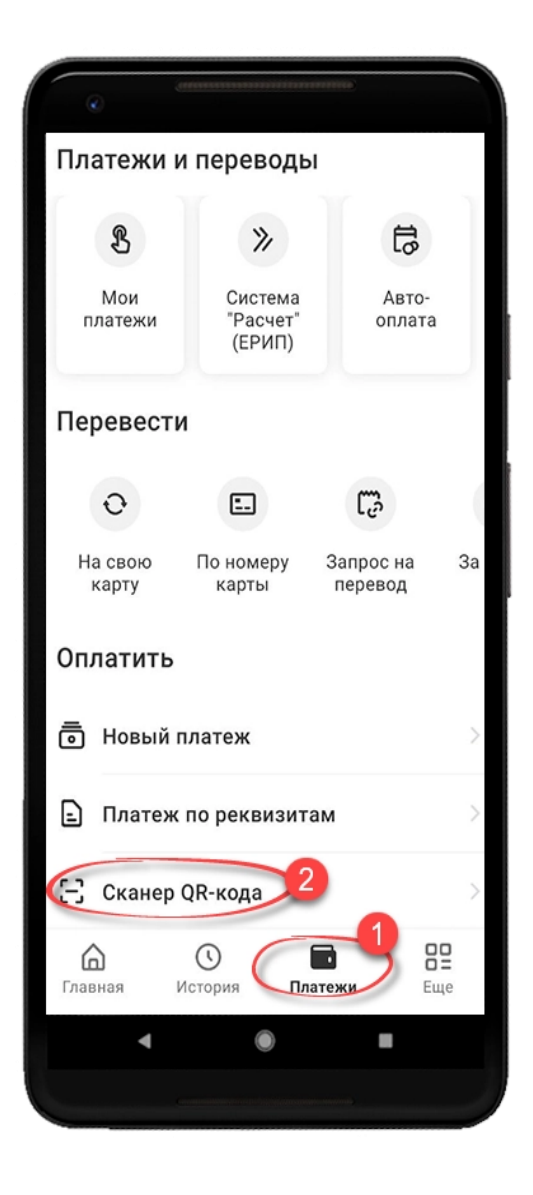

Сканирование направит в нужный раздел ЕРИП по Вашему лицевому счету. Останется только ввести показания счетчиков (если необходимо) и оплатить.

QR-код можно также отсканировать **сторонним сканером** из другого приложения, например, в Viber. В этом случае, будет предложено перейти на специальную страницу сайта ЕРИП, на которой можно выбрать приложение банка и платежный сервис для оплаты.

Если вы оплачиваете коммунальные услуги в инфокиоске - нужно вставить карту, ввести пин-код, выбрать раздел и пройти по дереву ЕРИП, как показано выше.

Если у Вас возникают вопросы и затруднения по процессу оплаты, обращайтесь в ЕРИП по телефону **141** или службу поддержки или контакт-центр Вашего банка.